# API ExplorerおよびNXOSを使用したUCSドメイ ンでのIMMネットワークのトラブルシューティ ング

## 内容

概要 前提条件 要件 使用するコンポーネント 背景説明 API Explorer APIコールによるVIFの特定 NXOSおよびGrepフィルタによるVIFの特定 NXOSのトラブルシューティング 関連情報

## 概要

このドキュメントでは、Intersight Managed ModeのUnified Computing System(UCS)ドメインの ネットワーク接続またはパケット寿命の分析について説明し、API ExplorerおよびNXOSコマンド を使用してサーバの内部接続を特定します。

著者: Cisco TACエンジニア、Luis Uribe

# 前提条件

## 要件

次の項目に関する知識があることが推奨されます。

- Intersight
- ・物理ネットワーク接続
- •アプリケーションプログラミングインターフェイス(API)

### 使用するコンポーネント

このドキュメントの情報は、次のソフトウェアとハードウェアのバージョンに基づいています。

- Cisco UCS 6454ファブリックインターコネクト、ファームウェア4.2(1e)
- UCSB-B200-M5ブレードサーバ、ファームウェア4.2(1a)
- Intersight software as a service(SaaS)

このドキュメントの情報は、特定のラボ環境にあるデバイスに基づいて作成されました。このド キュメントで使用するすべてのデバイスは、初期(デフォルト)設定の状態から起動しています 。本稼働中のネットワークでは、各コマンドによって起こる可能性がある影響を十分確認してく ださい。

# 背景説明

ファブリックインターコネクトと仮想ネットワークインターフェイス(vNIC)間の接続は、仮想イ ンターフェイス(VIF)と呼ばれる仮想回線を介して確立されます。 このようなVIFはアップリンク に固定されており、アップストリームネットワークとの通信が可能です

Intersight Managedモードでは、**show service-profile circuit**などの仮想インターフェイスを各サー バにマップするコマンドは**ありません**。API Explorer/NXOSコマンドは、UCSドメイン内で作成 された内部回線の関係を判別するために使用できます。

### **API Explorer**

APIエクスプローラは、ファブリックインターコネクト(プライマリまたは下位)のグラフィカ ルユーザインターフェイス(GUI)から使用できます。 コンソールにログインしたら、[Inventory]に 移動してサーバを選択し、[Launch API Explorer]をクリックします。

| ululin     DEVICE CONSOLE     UCS-TS-MXC-P25-6454-IMM     ③     □ |         |        |              |                        |     |                         |       |  |  |  |
|-------------------------------------------------------------------|---------|--------|--------------|------------------------|-----|-------------------------|-------|--|--|--|
|                                                                   |         |        |              |                        |     |                         |       |  |  |  |
| Servers Chassis                                                   |         |        |              |                        |     |                         |       |  |  |  |
|                                                                   |         |        |              | d items found10 nor no |     | াল কা মৃত্যু            |       |  |  |  |
|                                                                   |         |        |              | Serial                 |     |                         |       |  |  |  |
| UCS-TS-MXC-P25-6454-I                                             | Healthy | Active | UCSB-B200-M5 | FLM2402001F            | імм | _server                 |       |  |  |  |
|                                                                   |         |        |              |                        |     | Power Off               |       |  |  |  |
|                                                                   |         |        |              |                        |     | Turn On Locator         |       |  |  |  |
|                                                                   |         |        |              |                        |     | Launch API Explorer     |       |  |  |  |
|                                                                   |         |        |              |                        |     | Generate Tech Support B | undie |  |  |  |
|                                                                   |         |        |              |                        |     |                         |       |  |  |  |
|                                                                   |         |        |              |                        |     |                         |       |  |  |  |
|                                                                   |         |        |              |                        |     |                         |       |  |  |  |
|                                                                   |         |        |              |                        |     |                         |       |  |  |  |
|                                                                   |         |        |              |                        |     |                         |       |  |  |  |

APIエクスプローラには、使用可能な呼び出しをリストするAPIリファレンスが含まれています。 また、API呼び出しをテストするためのRepresentational State Transfer(REST)クライアントイン ターフェイスも含まれています。

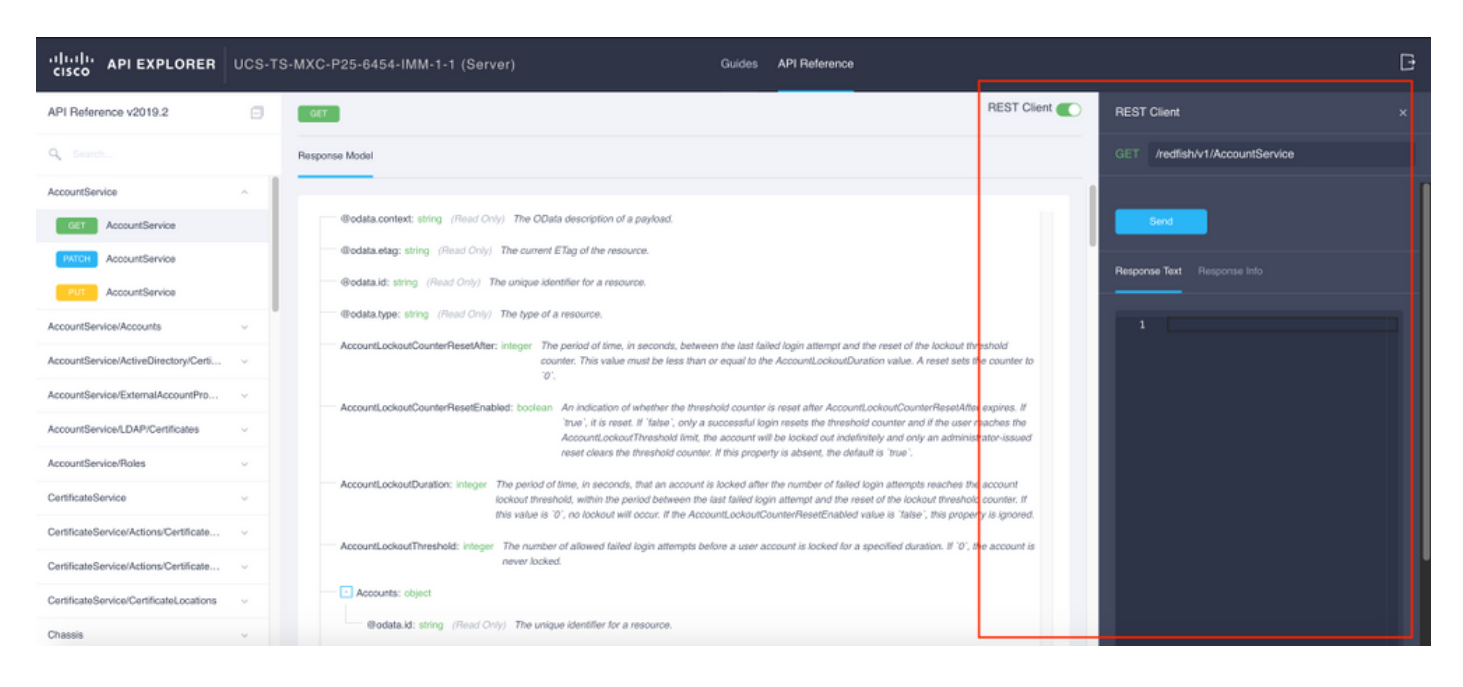

## APIコールによるVIFの特定

ー連のAPIコールを使用して、各仮想vNICに対応するVIFを決定できます。これにより、NXOSを より効果的にトラブルシューティングできます。

このドキュメントでは、APIコールを使用したナビゲーションを次の項目で行います。シャーシ 、サーバ、ネットワークアダプタ、vNIC/vHBA。

| APIコール                      | 構文                                                                                                |
|-----------------------------|---------------------------------------------------------------------------------------------------|
| GETシャーシID                   | /redfish/v1/Chassis                                                                               |
| GETアダプタID                   | /redfish/v1/Chassis/{ChassisId}/NetworkAda pters                                                  |
| GETネットワークの詳細(vnic/vhbaのリスト) | /redfish/v1/Chassis/{ChassisId}/NetworkAda<br>pters/{NetworkAdapterId}                            |
| GETネットワークデバイス機能(vNIC設定<br>) | /redfish/v1/Chassis/{ChassisId}/NetworkAda<br>pters/{NetworkAdapterId}/NetworkDeviceFu<br>nctions |

#### シャーシIDの取得

| cisco API EXPLORER U                          | UCS-TS-M | IXC-P25-6454-IMM-1-1 (Server)                                                                                                    | Guides API Referer | nce                                                                                                    | G    |
|-----------------------------------------------|----------|----------------------------------------------------------------------------------------------------|--------------------|----------------------------------------------------------------------------------------------------|------|
| API Reference v2019.2                         |          | GET                                                                                                    | REST Client        | REST Client                                                                                                    |      |
| Q Search                                      | R        | Response Model                                                                                                    |                    | GET /redfish/v1/Chassis                                                                                                    |      |
| AccountService                                | ~ I      |                                                                                                    |                    |                                                                                                    |      |
| AccountService/Accounts                       | ~        | Contract String (Read Only) The OData description of a payload.                                                                                                    |                    | 200 Success                                                                                                    |      |
| AccountService/ActiveDirectory/Certi          | ~        | Control and the second second |                    | Response Text Response Info                                                                                                   |      |
| AccountService/ExternalAccountPro             | ~        | Wodata.id: string (Read Only) The unique identifier for a resource.                                                                                                    |                    |                                                                                                    | -    |
| AccountService/LDAP/Certificates              | ~        | Description: string The description of this resource. Used for commonality in                                                                                                    | the schema         | <pre>% "@odata.context": "/redfish/v1/\$metadata#ChassisCollection.ChassisColle<br/>% odata.id": "/redfish/v1/Chassis".</pre> | ecti |
| AccountService/Roles                          | ~        | definitions.                                                                                                    |                    | <pre>4 "@odata.type": "#ChassisCollection.ChassisCollection", 5 "Description": "Collection of Chassis",</pre>                 |      |
| CertificateService                            | ~        | Members: object (Read Only) The members of this collection.                                                                                                    |                    | 6 "Menbers": [<br>7 {<br>                                                                                                    |      |
| CertificateService/Actions/Certificate        | ^        | Odata.id: string (Read Only) The unique identifier for a resource.                                                                                                    |                    | 8 "@ddata.id": "/FedTish/V1/Lhassis/FLH2402001F"<br>9 },<br>18 {                                                              |      |
| Poist /CertificateService.GenerateC           | s        | Members@cdata.counc integer (read Only) The number or terms in a conc<br>Members@cdata.nextLink: string. (Baad Only) The URI to the resource con                                                                                                    | taining the        | 11 "@odata.id": "/redfish/v1/Chassis/1"<br>12 }                                                                               |      |
| CertificateService/Actions/Certificate        | ^        | next set of partial members.                                                                                                    |                    | 13 ],<br>14 "Menbers@odata.count": 2,                                                                                         |      |
| Post /CertificateService.ReplaceCer<br>ficate | erti     | Name: string The name of the resource or array member.                                                                                                    |                    | 15 - Wane": "Chassis Collection"<br>16 D                                                                                      | I    |
| CertificateService/CertificateLocations       | ^        | Oem: object                                                                                                    |                    |                                                                                                    |      |

/redfish/v1/Chassis/FLM2402001F ネットワークアダプタIDを取得します

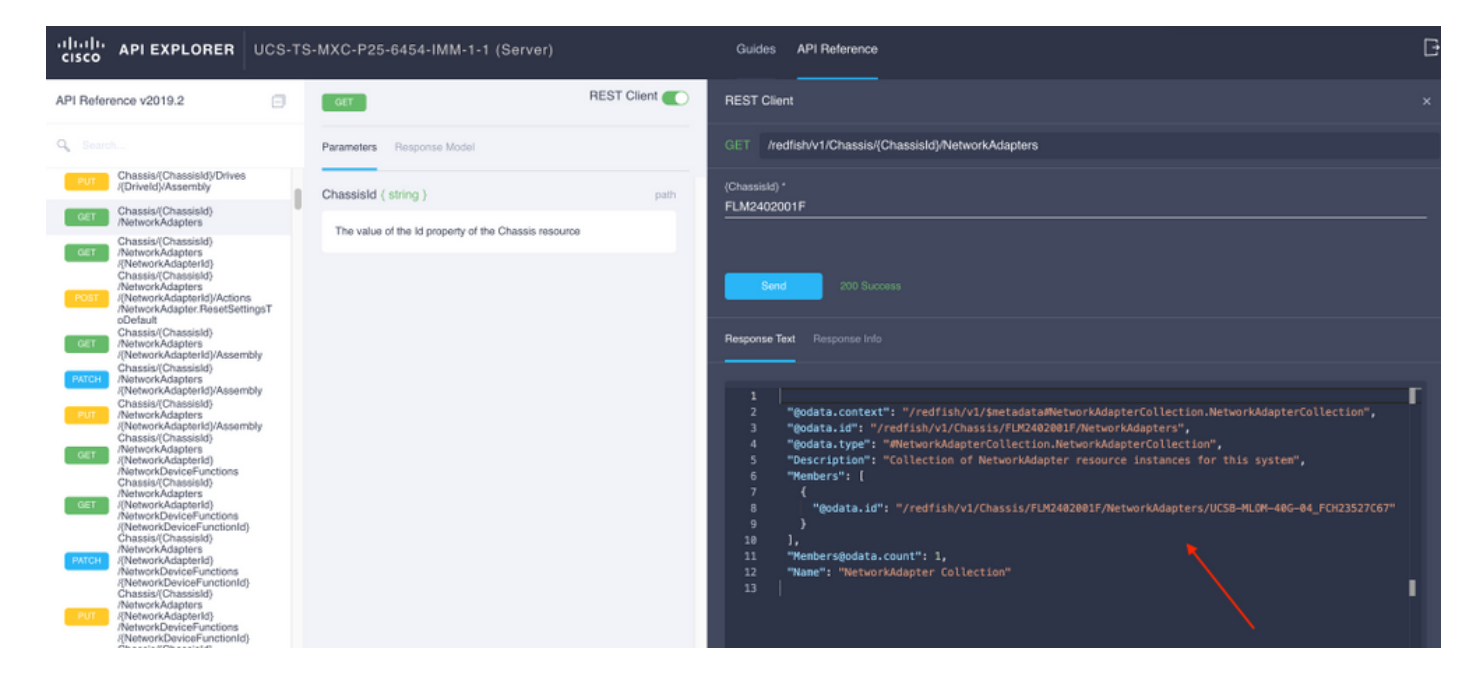

次のAPI呼び出し**のネットワ**ークIDをコピーします。

/redfish/v1/Chassis/FLM2402001F/NetworkAdapters/UCSB-MLOM-40G-04\_FCH23527C67 vNICIDの取得

| cisco API EXPLORER UCS-TS                                                                                                    | S-MXC-P25-6454-IMM-1-1 (Server)                                 | Guides API Reference                                                                                                    | G |
|----------------------------------------------------------------------------------------------------|-----------------------------------------------------------------|----------------------------------------------------------------------------------------------------|---|
| API Reference v2019.2                                                                                                    | REST Client                                                     | REST Client                                                                                                    |   |
| Q Search                                                                                                    | Parameters Response Model                                       | GET /redfish/1/Chassis/(Chassis/)NetworkAdapters/(NetworkAdapterid)                                                                                                    |   |
| Chassis/(Chassisld)/Drives<br>/(Driveld)/Assembly<br>Chassis/(Chassisld)                                                                                                    | ChassisId ( string ) path                                       | 3 "@odata.id": "/redfish/v1/Chassis/FURC442001F/NetworkIdapters/UCS8-HL0H-406-04_FCH23527C67",<br>4 "@odata.type": "MetworkIdapter.v1_2_8.HetworkIdapter",                                                                                                    |   |
| Chassis/(ChassisId)                                                                                                    | The value of the ld property of the Chassis resource            | 5 "Actions": {<br>6 "#ktworkAdapter.ResetSettingsToDefault": {<br>7 #araoet": "/rmdfish/u//Chassis//HR/202001F/NetworkAdapters/NCSN-MC0M-406-40 FCH23527C67/Actions/NetworkAdapter.ResetSettingsToDefault" 1<br>7 #araoet": "/rmdfish/u//Chassis//HR/202001F/NetworkAdapters/NCSN-MC0M-406-40 FCH23527C67/Actions/NetworkAdapter.ResetSettingsToDefault" 1 |   |
| (Network/dapterid)<br>Chassis/Chassisid)<br>Network/dapterid/<br>Chassis/Chassisid)<br>Network/dapterid/Actions                                                                                                    | NetworkAdapterId ( string ) path                                | 8                                                                                                    |   |
| (NetworkAdapter ResetSettingsT<br>cDefault<br>Chassis(ChassisId)<br>(NetworkAdapters                                                                                                    | The value of the lid property of the NetworkAdapter<br>resource | 11 {<br>12 "ControllerCapabilities": {<br>13 "NetworkDeviceFunctionCount": 4,                                                                                                    |   |
| (NetworkAdapterig)/Assembly<br>PATUH<br>PATUH<br>(NetworkAdapterig)/Assembly<br>Chassis/Chassis/d)<br>NetworkAdapterig<br>NetworkAdapterig<br>NetworkAda |                                                                 | 14         "NetworkPortCount": 2           15         },           16         "FirmwarePackageVersion": "5.2(1a)",           17         "Links": {                                                                                                    |   |
| (NetworkAdapterid)/Assembly<br>Chassis/Chassis/d)<br>NetworkAdapters<br>(NetworkAdapterid)<br>NetworkDeviceFunctions<br>Chassis/Chassis/d)                                                                                                    |                                                                 | 18 metor Swerter Science 1 1 1 1 1 1 1 1 1 1 1 1 1 1 1 1 1 1 1                                                                                                    |   |
| NetworkAdapters<br>NetworkAdapterId)<br>NetworkDeviceFunctions<br>(NetworkDeviceFunctionId)                                                                                                    |                                                                 | 23 "@ddata.id": "/redfish/vl/Dassis/FUX2402001F/NetworkAdapters/UCSB-MLOM-40G-04_FOR23527C67/NetworkDeviceFunctions/Vnic-b" 24 } 25 {                                                                                                    |   |
| AvetworkAdapter(s)<br>AvetworkAdapter(s)<br>AvetworkAdapter(d)<br>AvetworkAdapter(d)<br>NetworkAdapter(d)                                                                                                    |                                                                 | <pre>26 "@ddata.id": "/redfish/v1/Chassis/FUG402001F/NetworkAdapters/UCSB-MLDM-406-04_FCH023527C67/NetworkDeviceFunctions/vhba-a" 27</pre>                                                                                                    |   |
| Put // Network/Adapters // Network/Adapters //                                                                                                    |                                                                 | 29 "@odata.id": "/redfish/vl/Chassis/FUX2402001F/NetworkAdapters/UCS8-MLOM-40G-04_FCH23527C67/NetworkDeviceFunctions/vhba-b" 30 31 1                                                                                                    |   |
| /NetworkDeviceFunctionId)<br>Chassis(Chassis(d)<br>/NetworkAdapters                                                                                                    |                                                                 | 32 "NetworkDeviceFunctions@odata.count": 4,<br>33 "NetworkPorts": {                                                                                                    |   |
| (Network/dapterid)<br>Network/DeviceFunctions<br>/(Network/DeviceFunctionId)<br>/Ethernet/VLANs<br>Chassist(6)                                                                                                    |                                                                 | 34 {                                                                                                    |   |
| NetworkAdapters<br>NetworkDeviceFunctions<br>NetworkDeviceFunctions<br>NetworkDeviceFunctionId)<br>/EthermeVLANs                                                                                                    |                                                                 | 38 "godata.id": "/redfish/v1/Chassis/FUG482001F/NetworkAdapters/UCSB-MLOM-48G-04_FCH23527C67/NetworkPorts/Port-2" 39 } 40 ], 41 "NotworkPortsModata.count": 2                                                                                                    |   |

## ネットワーク**アダプターIDをコピーします**。

/redfish/v1/Chassis/FLM2402001F/NetworkAdapters/UCSB-MLOM-40G-04\_FCH23527C67/NetworkDeviceFunctions/Vnic-A /redfish/v1/Chassis/FLM2402001F/NetworkAdapters/UCSB-MLOM-40G-04\_FCH23527C67/NetworkDeviceFunctions/Vnic-B

#### 対応するvNICのVIF IDを取得します

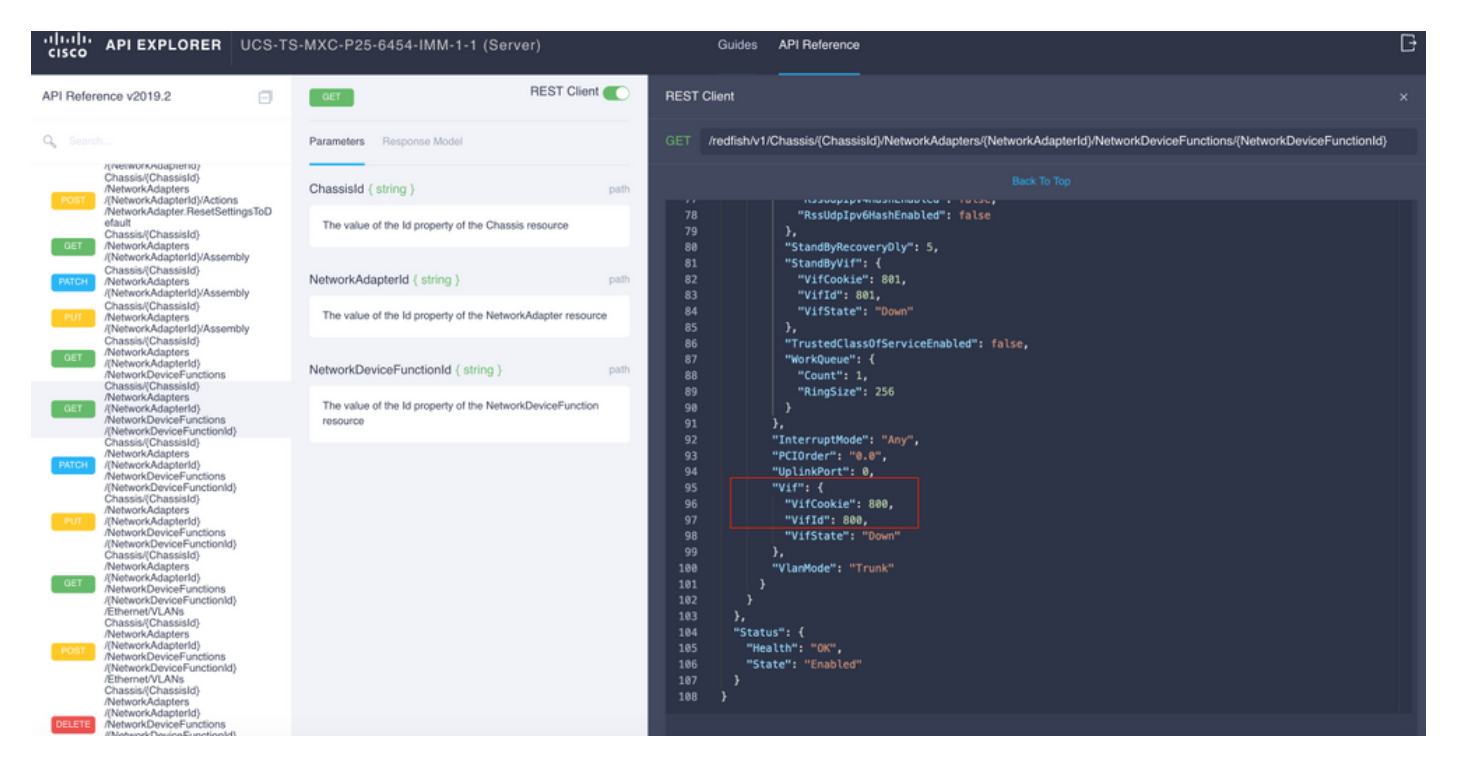

この場合、vNIC-Aは**VIF 800**にマップされます。ここから、NXOSコマンドにこの仮想インターフェイスが含まれます。

### NXOSおよびGrepフィルタによるVIFの特定

API Explorerが使用できない場合、またはGUIにアクセスできない場合は、CLIコマンドを使用してVIF情報を取得できます。

**注**:これらのコマンドを使用するには、サーバプロファイルを知っている必要があります。

UCS-TS-MXC-P25-6454-IMM-A(nx-os) # show run interface | grep prev 1 IMM-Server-1 switchport trunk allowed vsan 1 switchport description SP IMM-Server-1, vHBA vhba-a, Blade:FLM2402001F \_ \_ interface Vethernet800 description SP IMM-Server-1, vNIC Vnic-A, Blade:FLM2402001F interface Vethernet803 description SP IMM-Server-1, vNIC Vnic-b, Blade:FLM2402001F \_ \_ interface Vethernet804 description SP IMM-Server-1, vHBA vhba-a, Blade:FLM2402001F コマンド構文 利用 各vNIC/vHBAに関連付けられたサブネッ show run interface | grep prev 1 < サーバプロファイル名> トをリストします show run interface | grep prev 1 next 10 <server profile 詳細なVethernet設定をリストします。 name>

NXOSのトラブルシューティング

vNICが対応するVethernetにマッピングされたら、物理インターフェイスのトラブルシューティン グに使用するのと同じコマンドを使用して、NXOSで分析を実行できます。

vNICの表記はveth - Vethernetです。

# show interface briefは、ENMのソースピン障害が原因でVeth800がダウン状態であることを示します。

UCS-TS-MXC-P25-6454-IMM-A# connect nxos UCS-TS-MXC-P25-6454-IMM-A(nx-os)# show interface brief | grep -i Veth800 Veth800 1 virt trunk down ENM Source Pin Fail auto show interfaceは、Vethernet 800がinitializing状態であることを示します。

UCS-TS-MXC-P25-6454-IMM-A(nx-os)# show interface Vethernet 800 Vethernet800 is down (initializing) Port description is SP IMM-Server-1, vNIC Vnic-A, Blade:FLM2402001F Hardware is Virtual, address is 0000.abcd.dcba Port mode is trunk Speed is auto-speed Duplex mode is auto 300 seconds input rate 0 bits/sec, 0 packets/sec 300 seconds output rate 0 bits/sec, 0 packets/sec Rx 0 unicast packets 0 multicast packets 0 broadcast packets 0 input packets 0 bytes 0 input packet drops Tx 0 unicast packets 0 multicast packets 0 broadcast packets 0 output packets 0 bytes 0 flood packets 0 output packet drops UCS-TS-MXC-P25-6454-IMM-A(nx-os)# show running-config interface Vethernet 800 !Command: show running-config interface Vethernet800 !Running configuration last done at: Mon Sep 27 16:03:46 2021 !Time: Tue Sep 28 14:35:22 2021 version 9.3(5)I42(1e) Bios:version 05.42 interface Vethernet800 description SP IMM-Server-1, vNIC Vnic-A, Blade:FLM2402001F no 11dp transmit no 11dp receive no pinning server sticky pinning server pinning-failure link-down no cdp enable switchport mode trunk switchport trunk allowed vlan 1,470 hardware vethernet mac filtering per-vlan bind interface port-channel1280 channel 800 service-policy type qos input default-IMM-QOS no shutdown

VIFをアップリンクインターフェイスにピン接続する必要があります。このシナリオでは、show pinning border interfaceは、どのアップリンクにもピン接続されたVethernetを表示しません。

UCS-TS-MXC-P25-6454-IMM-B(nx-os)# show running-config interface ethernet 1/45 !Command: show running-config interface Ethernet1/45 !No configuration change since last restart !Time: Wed Sep 29 05:15:21 2021 version 9.3(5)I42(1e) Bios:version 05.42 interface Ethernet1/45 description Uplink pinning border switchport mode trunk switchport trunk allowed vlan 69,470 no shutdown show mac address-table details:Veth800がアップリンクに存在しないVLAN 1を使用します。

UCSドメインでは、使用中のVLANをvNICとアップリンクにも含める必要があります。VLANポリ シーは、ファブリックインターコネクト上のVLANを設定します。この図は、このUCSドメイン の設定を示しています。

| ≡                                          | cisco Intersight               |  | CONFIGURE > Policies > vlans-MMM Q 🗖 313 🔺 272 🛛 🔀 |  |                                                                                                    |  |      |                          |                    |               | 973 32 Q 🛈 🗇                         | Luis Uribe Rojas 🔬                                                |                                           |
|--------------------------------------------|--------------------------------|--|----------------------------------------------------|--|----------------------------------------------------------------------------------------------------|--|------|--------------------------|--------------------|---------------|--------------------------------------|-------------------------------------------------------------------|-------------------------------------------|
| <u>ulo</u>                                 |                                |  |                                                    |  |                                                                                                    |  |      |                          |                    |               |                                      |                                                                   | Edit Policy                               |
| Ŷ                                          |                                |  | Details Usage                                      |  |                                                                                                    |  |      |                          |                    | Configuration |                                      |                                                                   |                                           |
| Servers<br>Chassis<br>Fabric Interconnects |                                |  | Name vlans-MM<br>Description<br>Type VLA<br>Usage  |  | 4 items found         10 v         per page         K          1         of 1         D         Image: Comparison of the second second secon |  |      |                          |                    |               |                                      | VLAN ID 69<br>Name / Prefix<br>Multicast<br>Auto Allow On Uplinks | –<br>VLAN_vMotion<br>multicast-IMM<br>Yes |
|                                            | HyperFlex Clusters             |  | Last Update Jul 19, 2021 5:43 Pf                   |  |                                                                                                    |  | ⊙ 0К | UCS Domain               | Profile            |               | Aug 24, 2021 6:2                     |                                                                   |                                           |
|                                            | Storage                        |  | Organization defau                                 |  |                                                                                                    |  |      | UCS Domain               | Profile            |               | Aug 24, 2021 6:2                     | VLAN ID 470                                                       |                                           |
| ~                                          | CONFIGURE<br>Orchestration     |  | Tags Sa<br>O<br>No Tags                            |  |                                                                                                    |  |      | UCS Domain<br>UCS Domain | Profile<br>Profile |               | Jul 27, 2021 8:1<br>Jul 27, 2021 8:1 | Name / Prefix<br>Multicast<br>Auto Allow On Uplinks               | VLAN_470<br>multicast-IMM<br>Yes          |
|                                            | Templates                      |  |                                                    |  |                                                                                                    |  |      |                          |                    |               |                                      | Native VLAN ID                                                    |                                           |
|                                            | Policies                       |  |                                                    |  |                                                                                                    |  |      |                          |                    |               |                                      |                                                                   |                                           |
|                                            |                                |  |                                                    |  |                                                                                                    |  |      |                          |                    |               |                                      |                                                                   |                                           |
| Ţ                                          | ADMIN                          |  |                                                    |  |                                                                                                    |  |      |                          |                    |               |                                      |                                                                   |                                           |
|                                            | Targets<br>Software Repository |  |                                                    |  |                                                                                                    |  |      |                          |                    |               |                                      |                                                                   |                                           |

VLAN 1はポリシーに存在しないため、追加する必要があります。

[Edit Policy]を**選択し**て、接続を許可します。この変更には、UCSドメインプロファイルの導入が 必要です。

| =          | cisco Intersight | CONFIGURE > Policies > VLAN | > vlans-IMM > Edit |                                                                                          | 💭 🔲 313 🔺 272 |  | ۹ ای | 0 | Luis Uribe Rojas 🚊 |  |  |
|------------|------------------|-----------------------------|--------------------|------------------------------------------------------------------------------------------|---------------|--|------|---|--------------------|--|--|
| <u>00o</u> |                  |                             |                    |                                                                                          |               |  |      |   |                    |  |  |
| ¢          |                  |                             |                    | Policy Details     Add policy details     This policy is applicable only for UCS Domains |               |  |      |   |                    |  |  |
|            |                  | Policy Details              |                    |                                                                                          |               |  |      |   |                    |  |  |
|            |                  |                             |                    |                                                                                          |               |  |      |   |                    |  |  |
|            |                  |                             |                    |                                                                                          |               |  |      |   |                    |  |  |
|            |                  |                             |                    |                                                                                          |               |  |      |   |                    |  |  |
| ×          |                  |                             |                    |                                                                                          |               |  |      |   |                    |  |  |
|            |                  |                             |                    | This policy is associated with Profile(s).                                               |               |  |      |   |                    |  |  |
|            |                  |                             |                    | Redeploy the associated profile(s) for these changes to take<br>effect.                  |               |  |      |   |                    |  |  |
|            |                  |                             |                    |                                                                                          |               |  |      |   |                    |  |  |
|            |                  |                             |                    | Cancel                                                                                   |               |  |      |   |                    |  |  |
| ē          |                  |                             |                    |                                                                                          |               |  |      |   |                    |  |  |
|            |                  |                             |                    |                                                                                          |               |  |      |   |                    |  |  |
|            |                  |                             |                    |                                                                                          |               |  |      |   |                    |  |  |
|            |                  |                             |                    |                                                                                          |               |  |      |   |                    |  |  |
|            |                  |                             |                    |                                                                                          |               |  |      |   |                    |  |  |
|            |                  |                             |                    |                                                                                          |               |  |      |   |                    |  |  |

| =          | aliada<br>cisco Intersight | CONFIGURE > Profiles                                   |                                   | ¢                            | 🖬 313 🔺 272 🛛 🖂                 | <b>ç</b> ⊈ 32 ℃, ③ (       | 2 Luis Uribe R      | ojas 🕰 |
|------------|----------------------------|--------------------------------------------------------|-----------------------------------|------------------------------|---------------------------------|----------------------------|---------------------|--------|
| <u>a0.</u> | MONITOR                    | HyperFlex Cluster Profiles UCS Chassis Profiles UCS Do | main Profiles UCS Server Profiles |                              |                                 |                            | Create UCS Domain F | rofile |
| ø          | OPERATE /                  |                                                        |                                   |                              |                                 |                            |                     |        |
|            |                            |                                                        |                                   |                              |                                 | ns found 10 v per page K C |                     |        |
|            |                            |                                                        |                                   | UCS<br>Fabric Interconnect A | Domain<br>Fabric Interconnect B | Last Update                |                     |        |
|            | Fabric Interconnects       |                                                        | © OK                              |                              |                                 | 2 hours ago                |                     |        |
|            | HyperFlex Clusters         |                                                        |                                   |                              |                                 | 2 hours ago                |                     |        |
|            |                            | ···· 🖉 🗍 Selected 1 of 2 Show Selected Uns             |                                   |                              |                                 |                            | Deploy              |        |
| ×          | CONFIGURE                  |                                                        |                                   |                              |                                 |                            | Unassign            |        |
|            | Orchestration              |                                                        |                                   |                              |                                 |                            | Edit                |        |
|            | Profiles                   |                                                        |                                   |                              |                                 |                            |                     |        |
|            | Templates                  |                                                        |                                   |                              |                                 |                            |                     |        |
|            |                            |                                                        |                                   |                              |                                 |                            |                     |        |
|            |                            |                                                        |                                   |                              |                                 |                            |                     |        |
| ø          |                            |                                                        |                                   |                              |                                 |                            |                     |        |
|            | Targets                    |                                                        |                                   |                              |                                 |                            |                     |        |
|            | Software Repository        |                                                        |                                   |                              |                                 |                            |                     |        |
|            |                            |                                                        |                                   |                              |                                 |                            |                     |        |
|            |                            |                                                        |                                   |                              |                                 |                            |                     |        |
|            |                            |                                                        |                                   |                              |                                 |                            |                     |        |
|            |                            |                                                        |                                   |                              |                                 |                            |                     |        |
|            |                            |                                                        |                                   |                              |                                 |                            |                     |        |

#### VLAN割り当ては、CLIで確認できます。

UCS-TS-MXC-P25-6454-IMM-A(nx-os)# show running-config interface ethernet 1/45 !Command: show running-config interface Ethernet1/45 !Running configuration last done at: Wed Sep 29 07:50:43 2021 !Time: Wed Sep 29 07:59:31 2021 version 9.3(5)I42(1e) Bios:version 05.42 interface Ethernet1/45 description Uplink pinning border switchport mode trunk switchport trunk allowed vlan 1,69,470 udld disable no shutdown UCS-TS-MXC-P25-6454-IMM-A(nx-os)#

# 必要なVLANが追加されたため、Vethernet800の接続を確認するために同じコマンドセットを使用できます。

UCS-TS-MXC-P25-6454-IMM-A(nx-os)# show interface brief | grep -i Veth800 Veth800 1 virt trunk up none auto UCS-TS-MXC-P25-6454-IMM-A(nx-os)# show interface Vethernet 800 Vethernet800 is up Port description is SP IMM-Server-1, vNIC Vnic-A, Blade:FLM2402001F Hardware is Virtual, address is 0000.abcd.dcba Port mode is trunk Speed is auto-speed Duplex mode is auto 300 seconds input rate 0 bits/sec, 0 packets/sec 300 seconds output rate 0 bits/sec, 0 packets/sec Rx 0 unicast packets 1 multicast packets 6 broadcast packets 7 input packets 438 bytes 0 input packet drops Tx 0 unicast packets 25123 multicast packets 137089 broadcast packets 162212 output packets 11013203 bytes 0 flood packets 0 output packet drops UCS-TS-MXC-P25-6454-IMM-A(nx-os)# show runningconfig interface Vethernet 800 !Command: show running-config interface Vethernet800 !Running configuration last done at: Wed Sep 29 07:50:43 2021 !Time: Wed Sep 29 07:55:51 2021 version 9.3(5)I42(1e) Bios:version 05.42 interface Vethernet800 description SP IMM-Server-1, vNIC Vnic-A, Blade:FLM2402001F no 11dp transmit no 11dp receive no pinning server sticky pinning server pinning-failure link-down switchport mode trunk switchport trunk allowed vlan 1,69,470 hardware vethernet mac filtering per-vlan bind interface port-channel1280 channel 800 service-policy type gos input default-IMM-QOS no shutdown

#### Veth800は、アップリンクイーサネットインターフェイスに対して固定されたインターフェイス にリストされます。

# 関連情報

- ・<u>Intersightのドメインプロファイル</u>
- Intersightのサーバプロファイル
- Intersightのドメインポリシー
- ・ テクニカル サポートとドキュメント – Cisco Systems